どこでもキャビネット セキュア版(端末認証) \*A4t 証明書のインストール くWindows ブラウザ版>

▶ 証明書のインストール手順についてご案内します

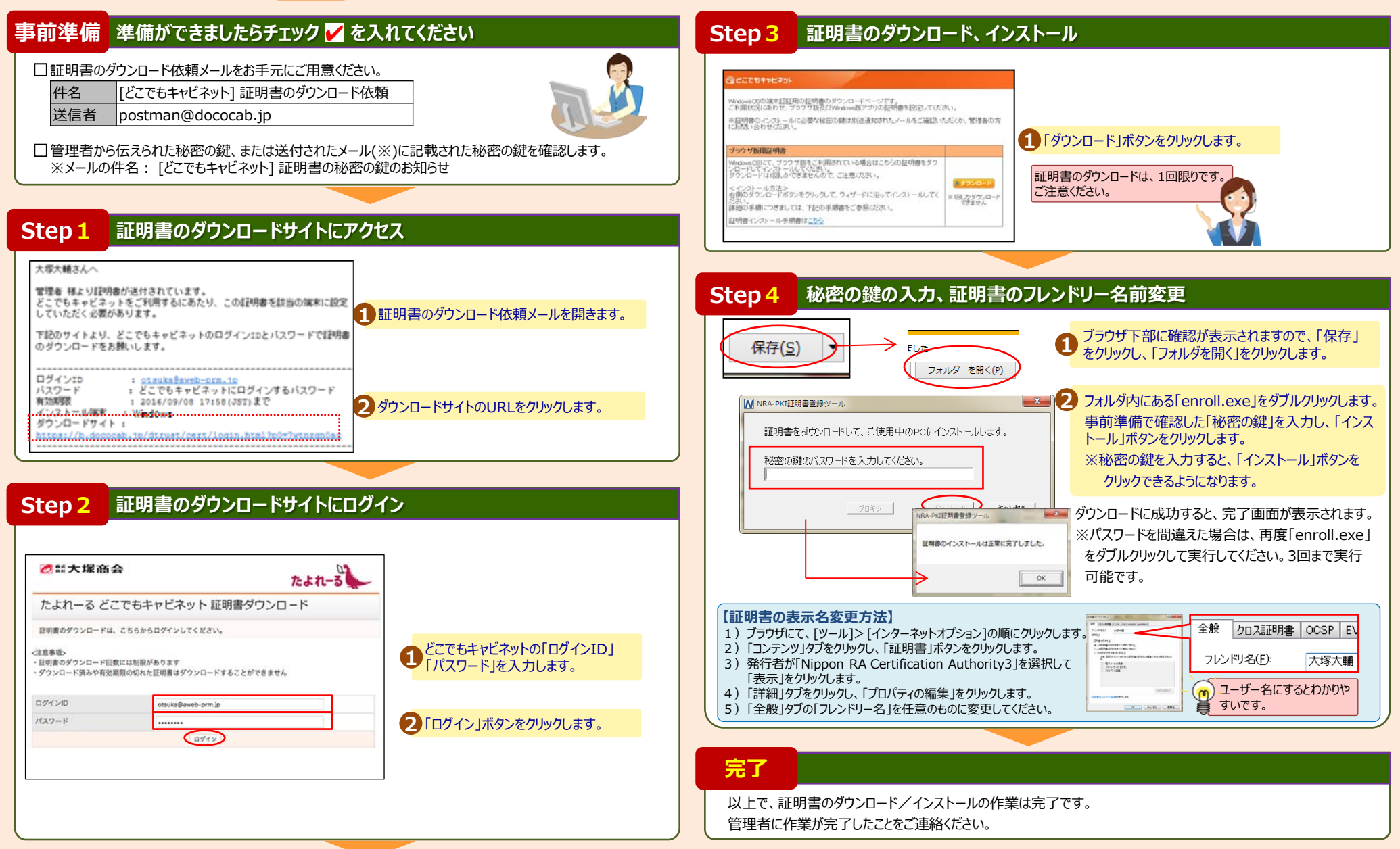

※A4サイズで印刷されることをお勧めします